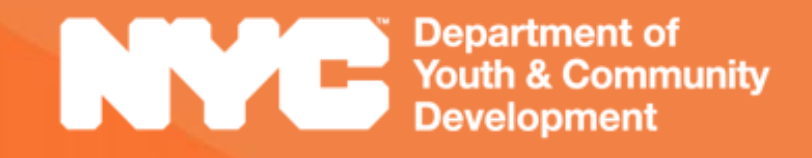

# 

EVALUATION & MONITORING SYSTEM: The Evaluator's Guide to EMS Worksite Evaluations

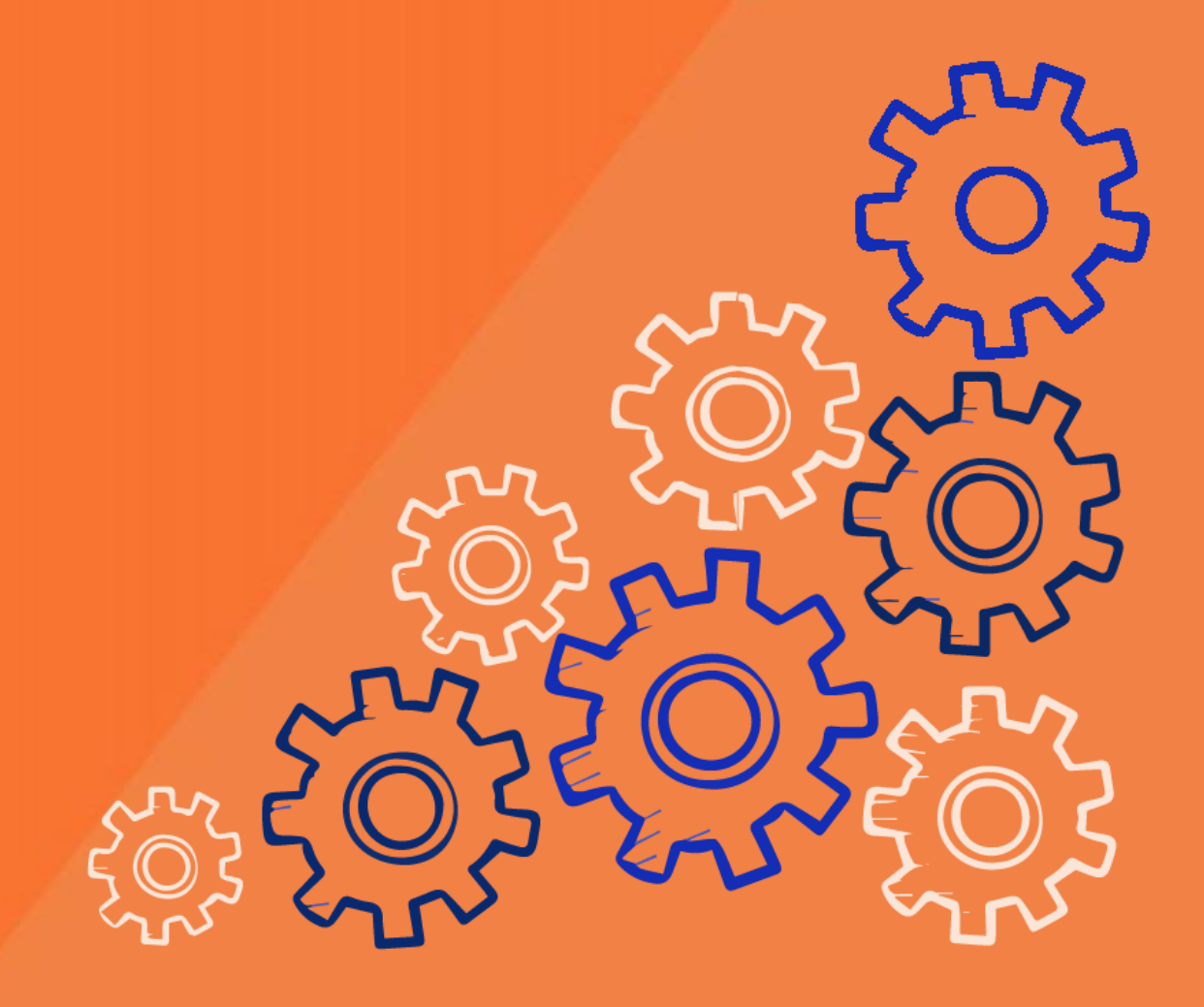

### **Table of Contents**

| What is the Evaluation and Monitoring System (EMS)    | 3  |
|-------------------------------------------------------|----|
| Creating an Evaluation                                | 4  |
| Assigning an Evaluation                               | 5  |
| The Evaluation Sub-Section                            | 6  |
| The Indicators Sub-Section                            | 7  |
| Completing the Indicators                             | 7  |
| What is a Strategic Action Plan (SAP)?                | 8  |
| Completing the SAP Sub-Section                        | 8  |
| What is a Corrective Action Plan (CAP)?               | 9  |
| Completing the Corrective Action Plan as an Evaluator |    |
| Submitting the Evaluation to your Supervisor          | 11 |
| What Happens After Submitting an Evaluations?         | 11 |
| DYCD Connect Help Center                              | 12 |

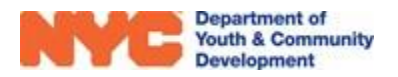

### What is the Evaluation and Monitoring System (EMS)

The Evaluation and Monitoring System (EMS) is an application on DYCD Connect that enables DYCD to evaluate a program site according to its program criteria. A program's criteria are divided into indicators which are typically assessed on a 4-point rating scale or Yes/Partial/No:

| Above Standard       | Meets Standard        | Below Standard                          | Far Below Standard                   |
|----------------------|-----------------------|-----------------------------------------|--------------------------------------|
| Program              | Participants          | <ul> <li>Participants rarely</li> </ul> | <ul> <li>Participants are</li> </ul> |
| intentionally plans  | consistently express, | express, or are                         | never given the                      |
| for opportunities    | or are asked to       | asked to express,                       | opportunity to                       |
| when participants    | express their ideas,  | their ideas,                            | express their ideas,                 |
| are offered to       | concerns, and         | concerns, and                           | concerns and                         |
| express their ideas, | opinions, in          | opinions; these                         | opinions; staff are                  |
| concerns, and        | structured or         | opportunities                           | dismissive of                        |
| opinions in both     | unstructured          | happen irregularly                      | participants'                        |
| structured and       | opportunities.        | or when a problem                       | questions, ideas                     |
| unstructured         |                       | arises.                                 | and feedback.                        |
| opportunities.       |                       |                                         |                                      |
| Participants         |                       |                                         |                                      |
| are listened to and  |                       |                                         |                                      |
| know that their      |                       |                                         |                                      |
| input and feedback   |                       |                                         |                                      |
| (voice and choice)   |                       |                                         |                                      |
| inform program       |                       |                                         |                                      |
| design and           |                       |                                         |                                      |
| implementation.      |                       |                                         |                                      |

A rating of No, Below Standard or Far Below Standard will trigger either a Strategic Action Plan (SAP) or Corrective Action Plan (CAP) for the provider.

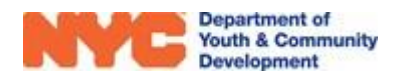

### **Creating an Evaluation**

Worksite Application evaluations are created in the application itself. To get there, you will need to go to the "Worksite Application" section of DYCD Connect and select the workscope # in question.

| CONNECT     | Main Menu 🗸     | Worksite Application | > NYC Department of |                      |   |                         |
|-------------|-----------------|----------------------|---------------------|----------------------|---|-------------------------|
| ٢           | IT Settings     | Training             | ?                   |                      |   |                         |
| ntake       | Contracts       | 🚺 Evalua             | tions               | Worksite Employer    | + | Participant Attendances |
| articipants | + Program Areas | 🚹 Incide             | nt Reports          | Worksite Application | + | Group Activities        |
|             | Program Types   | (🗐 CAPs              | ++                  | Worksite Pre-Assessm | + | Attendance Global Un    |
|             | Providers       | Perfor               | mance Evaluatio     | Seasonal Assignment  |   |                         |
|             | Program Sites   |                      |                     |                      |   |                         |
|             | Provider Conta  | cts                  |                     |                      |   |                         |
|             |                 |                      |                     |                      |   |                         |

Once you arrive at the workscope, you should navigate to the "Evaluations section of the switchboard, as seen on the right. In this section, you will see all evaluations that already exist for this workscope. To create a new one, you will need to click "Ad Hoc Evaluation" and then click "create" next to the "SYEP FY23 Worksite Evaluation".

|                                                       |                                                                                      |                                       |                                              |                      |                          |                                  |                         | -             | -          |
|-------------------------------------------------------|--------------------------------------------------------------------------------------|---------------------------------------|----------------------------------------------|----------------------|--------------------------|----------------------------------|-------------------------|---------------|------------|
| NYC Department of<br>Yourn & Community<br>Development | CONNECT Main Menu ~ Worksite Application >                                           | NVC Department of >                   |                                              |                      |                          | ০ ৩                              |                         | ۲             | ?          |
| 1 You need to assign security reles to new users      | Tick to see a list of users who need Microsoft Dynemics 365 Security Roles. Amign Ro | ies.                                  |                                              |                      |                          |                                  |                         |               |            |
| SAVE GO SAVE & CLOSE                                  | 💼 DELETE 暮 ASSIGN 🖾 FORM EDITOR                                                      |                                       |                                              |                      |                          |                                  |                         | 1             | ₹ 7        |
| General INFORMATION                                   | NYC Department of Social Services [404 Pine Street] - V                              | Norksite Application - WSA-0000000171 | Employer<br>NYC Department of Social Service | cs [404 Pine Street] | Program Area I<br>SVEP 0 | hogover Type<br>Older Youth (OT) | Workscope<br>91005-NYCH | A MAP-4/1/202 | 22-3/33/20 |
|                                                       | Evaluation Schedule                                                                  |                                       |                                              |                      |                          |                                  |                         |               |            |
| P JOB TITLES AND DUTIES                               | Show 10 v entries                                                                    |                                       |                                              |                      |                          | Searc                            | th:                     |               |            |
| WORK SCHEDULE                                         | Name                                                                                 | Frequency                             | Date                                         | Status               | SAP                      | САР                              |                         |               |            |
| <ul> <li>BUSINESS PLANNING<br/>PRACTICES</li> </ul>   | Interim Evaluation                                                                   | Interim Evaluation                    | May 30, 2022                                 |                      |                          |                                  | 6                       | and a large   |            |
| CHILD CARE INFORMATION                                | SVEP Pr23 Worksite Evaluation                                                        | SYEP FY23 Worksite Evaluation         | Jun 01, 2022                                 |                      |                          |                                  | 6.                      | -             |            |
| NATURE ENVIRONMENT                                    | SYEP FY23 Worksite Evaluation                                                        | SYEP FY23 Worksite Evaluation         | Jul 01, 2022                                 |                      |                          |                                  |                         |               |            |
| TRIPS                                                 | Showing 11 to 13 of 13 entries                                                       |                                       |                                              |                      |                          |                                  | Previous 1              | 2 Nov         | ıt         |
| CERTIFICATIONS                                        |                                                                                      |                                       |                                              |                      |                          |                                  |                         |               |            |
| C REJECTION NOTES                                     |                                                                                      |                                       |                                              |                      |                          |                                  |                         |               |            |
| 49 PRE-ASSESSMENTS                                    |                                                                                      |                                       |                                              |                      |                          |                                  |                         |               |            |
| ▲ DOCUMENTS                                           |                                                                                      |                                       |                                              |                      |                          |                                  |                         |               |            |
|                                                       |                                                                                      |                                       |                                              |                      |                          |                                  |                         |               |            |
| EVALUATIONS                                           |                                                                                      |                                       |                                              |                      |                          |                                  |                         |               |            |
| Evaluations                                           |                                                                                      |                                       |                                              |                      |                          |                                  |                         |               |            |
| Ad Hoc Evaluation                                     |                                                                                      |                                       |                                              |                      |                          |                                  |                         | _             |            |
| ■ NOTES                                               |                                                                                      |                                       |                                              |                      |                          |                                  | < B                     | ack           | Nont >     |
| Information                                           | , Active                                                                             |                                       |                                              |                      |                          |                                  |                         | unsave        | ed changes |

| W  | ORKSITE APPLICATION         | ; |
|----|-----------------------------|---|
| 2  | GENERAL INFORMATION         |   |
|    | SUPERVISION                 |   |
| 10 | JOB TITLES AND DUTIES       |   |
| m  | WORK SCHEDULE               |   |
| ~  | BUSINESS PLANNING PRACTICES |   |
| ŧ  | CHILD CARE INFORMATION      |   |
| *  | NATURE ENVIRONMENT          |   |
|    | TRIPS                       |   |
|    | CERTIFICATIONS              |   |
| в  | REJECTION NOTES             |   |
| 4  | PRE-ASSESSMENTS             |   |
| 2  | DOCUMENTS                   |   |
| ۵  | MONITORING                  |   |
| B  | EVALUATIONS                 | v |
|    | NOTES                       |   |

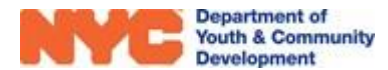

After a few moments, the evaluation will have been created and you can either open it from here, or navigate to the "Evaluation" section of DYCD Connect.

| ş | NYC                  | Department of<br>Youth & Community<br>Development | DYCD<br>CONNECT            | Main Menu 🗸                  | Evaluations >         |                                |                            |                            |                    | م                         | <b>0</b> -      | + 7           | ۲               | ſ |
|---|----------------------|---------------------------------------------------|----------------------------|------------------------------|-----------------------|--------------------------------|----------------------------|----------------------------|--------------------|---------------------------|-----------------|---------------|-----------------|---|
| 0 | You need to assign s | ecurity roles to new users                        | Click to see a list of use | rs who need Microsoft Dynami | es 365 Security Roles | Assign Roles                   |                            |                            |                    |                           |                 |               |                 |   |
| F | + NEW                | ✓ ACTIVATE                                        | DEACTIVATE                 | DELETE                       | × ₿,                  | EXPORT TO EXCEL                | BULK ASSIGNMENT THE VIE    | W 🕀 CUSTOMIZE ENTITY       | 🕸 SYSTEM VIEW      | s                         |                 |               |                 |   |
| • | Active E             | valuations ~                                      |                            |                              |                       |                                |                            |                            | Search for records |                           |                 |               |                 |   |
| ~ | Evaluation Id        | Evaluation Name $\psi$                            | Evaluator                  | Supervisor                   | Evaluation Status     | Indicator Pr., Evaluation Date | Pravider (Workscope)       | Program Site               | Program Type       | Workscope                 | Program Site L  | ocation (Pro  | Source          | 1 |
|   | EVL-051306           | SYEP Worksite Evaluation                          |                            |                              | Created               | 100%                           | Phipps Neighborhoods, Inc. | Phipps Neighborhoods, Inc. | Older Youth (OY)   | 91117-Dider Youth (OV)-4/ | 1030 East 178 5 | Street, Bronx | On-Demand       |   |
|   | EV1-051309           | SYEP Worksite Evaluation                          |                            |                              | Created               |                                | Aspira of New York, Inc.   | 345 Brook Ave              | Older Youth (OV)   | 90829A-Older Youth (OV)   | 345 BROOK AV    | ENUE, Brank   | On-Demand       |   |
|   | EVL-051312           | SYEP Worksite Evaluation                          |                            |                              | Created               |                                | Aspira of New York, Inc.   | 345 Brook Ave              | Older Youth (OY)   | 90829A-Older Youth (OV)   | 345 BROOK AV    | ENUE, Bronx   | On-Demand       |   |
|   | EVL-051313           | SYEP Worksite Evaluation                          |                            |                              | Created               |                                | Aspira of New York, Inc.   | Bronx                      | Younger Youth (YY) | 90828A-Younger Youth (YY  | 345 BROOK AV    | ENUE, Brorx   | On-Demand       |   |
|   | EVL-051314           | SYEP Worksite Evaluation                          |                            |                              | Created               |                                | 6801                       | August Marbin High School  | SYEP School-Based  | 91061-SYEP School-Based   | 156-10 Beisley  | Boulevard,    | On-Demand       |   |
|   | EVL-051311           | SYEP FY23 Worksite Evalua                         | Lenny Portorreal           |                              | In Progress           | 45%                            |                            |                            |                    |                           |                 |               | System Generate | d |
|   | EVI051315            | SYEP FY28 Worksite Evalua                         | L                          |                              | Created               | 45%                            |                            |                            |                    |                           |                 |               | On-Demand       |   |
|   |                      |                                                   |                            |                              |                       |                                |                            |                            |                    |                           |                 |               |                 |   |

### Assigning an Evaluation

An evaluation consists of four sub-sections called Evaluation, Indicators, SAP, and CAP. Evaluators must first assign themselves to the evaluation before they can begin any work on the evaluation. To assign yourself as the evaluator, click on Evaluator Actions and then Assign Evaluation.

| NYC       | Department of<br>Youth & Community<br>Development |          | ECT       | Main Mer  | nu 🗸 | Evaluations | > | EVI |
|-----------|---------------------------------------------------|----------|-----------|-----------|------|-------------|---|-----|
| EVAL      | UATOR ACTIONS                                     | •        | EVALUATIC | IN REPORT | ස EN | MAIL A LINK |   |     |
| 2 AS      | SIGN TO ME                                        |          |           |           |      |             |   |     |
| EVL-05137 | 7 - Test Eval for                                 | Training |           |           |      |             |   |     |

Evaluators begin in the Evaluation section, then jump to the Indicators Section to respond to each indicator. Depending on indicator responses, SAP or CAP action items may be triggered and will appear in the SAP or CAP sections.

Worksite evaluations are very similar to normal workscope evaluations, except for a few added features, like the Program Area field. This field allows you to see all worksite applications that are attached to the specific Program Area.

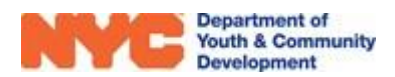

| Evaluation Progress Deta  | ils             |                       |      |                                                       |                                                                  |
|---------------------------|-----------------|-----------------------|------|-------------------------------------------------------|------------------------------------------------------------------|
| Evaluation Created        | 6/24/2022       | SAP Triggered         | A No |                                                       |                                                                  |
| Evaluation Modified       | ■ 6/23/2022     | CAP Triggered         | A No |                                                       |                                                                  |
| Date Submitted            | A               | CBO Acknowledged      | A No | Wednite Applications                                  |                                                                  |
| Date Indicators Locked    | A               | Date CBO Acknowledged | a    | wonsite Applications                                  |                                                                  |
| Date Approved             | A               |                       |      |                                                       |                                                                  |
|                           |                 |                       |      | Worksite Name                                         | Application Type Status Employer Address                         |
|                           |                 |                       |      | NYC Department of Social Services [404 Pine Street] - | Worksite Application Approved - Inac NYC Departmen 404 Pine Stre |
| Date Modifications Reques | nte 🖩           |                       |      |                                                       |                                                                  |
| Evaluator Title           | Program Manager |                       |      |                                                       |                                                                  |
| upervisor Title           | Deputy Director |                       |      |                                                       |                                                                  |
| valuator                  | m               |                       |      |                                                       |                                                                  |
| Supervisor                | A               |                       |      | 4                                                     |                                                                  |
|                           |                 |                       |      |                                                       |                                                                  |
|                           |                 |                       |      |                                                       |                                                                  |
|                           |                 |                       |      |                                                       |                                                                  |
| IOTES                     |                 |                       |      |                                                       |                                                                  |

#### **The Evaluation Sub-Section**

This section aims to note the date of the evaluation, note whether the evaluation was conducted in- person or remotely, summarize the overall performance observed, and provide space for comments to the provider and your supervisor.

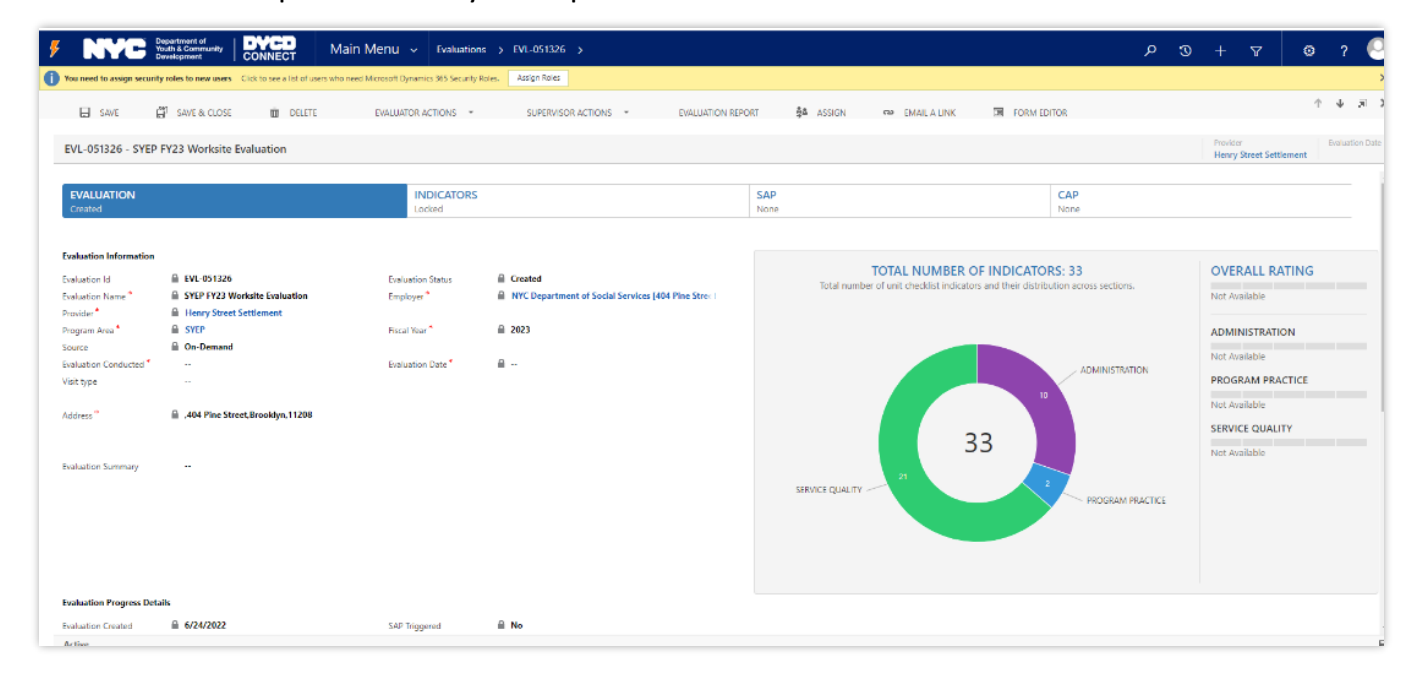

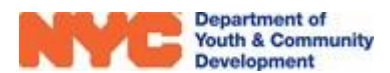

#### **The Indicators Sub-Section**

| eed to assign security roles to new users Cick to see a list of users who need Microsoft Dynamics 365 Security R                                                                                                    | Roles. Assign Roles                                                                                               |                   |                        |                                          |
|----------------------------------------------------------------------------------------------------|----------------------------------------------------------------------------------------------------|-------------------|------------------------|------------------------------------------|
| SAVE 🔐 SAVE & CLOSE 🏦 DELETE EVALUATOR ACTIONS 👻                                                                                                    | SUPERVISOR ACTIONS                                                                                                | EVALUATION REPORT | ALA LINK EFFORM EDITOR |                                          |
| -051326 - SYEP FY23 Worksite Evaluation                                                                                                    |                                                                                                    |                   |                        | Provider<br>Henry Street Settlement      |
| ALUATION INDICATORS<br>ated Locked                                                                                                    |                                                                                                    | SAP<br>None       | CAP                    |                                          |
| site Administrative Review 0/4 General Observation/Interview 15/29                                                                                                    |                                                                                                    |                   |                        |                                          |
| DMINISTRATION                                                                                                    |                                                                                                    |                   |                        |                                          |
|                                                                                                    |                                                                                                    |                   |                        |                                          |
| All participant timesheets were signed daily.                                                                                                    | Yes No                                                                                                    |                   |                        | Clear R                                  |
| All participant timesheets were signed daily.<br>Worksite staff approves timesheets on a weekly basis.                                                                                                    | Yes No<br>Yes No                                                                                                  |                   |                        | Clear R                                  |
| All participant timesheets were signed daily.<br>Worksite staff approves timesheets on a weekly basis.<br>Timesheets have been completed correctly and kept according to DYCD rules and regulation                                                                       | Yes         No           Yes         No           ns.         Yes         No                                      |                   |                        | Clear R<br>Clear R<br>Clear R            |
| All participant timesheets were signed daily. Worksite staff approves timesheets on a weekly basis. Timesheets have been completed correctly and kept according to DYCD rules and regulation The facility conducts regular fire drills as evidenced by a fire drill log. | Yes         No           Yes         No           rs.         Yes         No           Yes         No         N/A |                   |                        | Clear R<br>Clear R<br>Clear R<br>Clear R |

Indicators are evaluated to determine an evaluation rating. There are four categories of indicators: Administration, Program Practice, Service Quality, and Outcomes/Outputs. Each of these categories has sub-indicators that are evaluated and aggregated to develop a total rating for the category.

Then, the ratings of each category are aggregated to provide the overall rating of the evaluation.

To complete the indicators, navigate to the indicators and respond to each indicator according to the options available. Then, click Save at the top left of the page. Finally, from Evaluator Actions, click Lock Evaluation to generate the overall rating for the evaluation.

After locking the evaluation, you may review your responses to indicators in three different formats.

#### **Completing the Indicators**

| Onsite Administrative Review       O/A       General Observation/Interview       15/29         9. Participant feels supported by worksite staff.       Yes       No       N/A         10. PARTICIPANT 3 SURVEY - Participant has received wages on time.       Yes       No       N/A         11. Participant can access their supervisor at the worksite.       Yes       No       N/A         12. Participant has regular check-ins with worksite or access to worksite staff to understand assignments and tasks.       Yes       No       N/A         13. Participant feels supported by worksite staff.       Yes       No       N/A         14. PARTICIPANT 4 SURVEY - Participant has received wages on time.       Yes       No       N/A         15. Participant can access their supervisor at the worksite.       Yes       No       N/A |            | INDICATORS<br>Locked                                  | EVALUATION<br>Created                                                                |
|----------------------------------------------------------------------------------------------------|------------|-------------------------------------------------------|--------------------------------------------------------------------------------------|
| 9. Participant feels supported by worksite staff.       Yes       No       N/A         10. PARTICIPANT 3 SURVEY - Participant has received wages on time.       Yes       No       N/A         11. Participant can access their supervisor at the worksite.       Yes       No       N/A         12. Participant has regular check-ins with worksite or access to worksite staff to understand assignments and tasks.       Yes       No       N/A         13. Participant feels supported by worksite staff.       Yes       No       N/A         14. PARTICIPANT 4 SURVEY - Participant has received wages on time.       Yes       No       N/A         15. Participant can access their supervisor at the worksite.       Yes       No       N/A                                                                                                |            | General Observation/Interview 15/29                   | Onsite Administrative Review 0/4                                                     |
| 10. PARTICIPANT 3 SURVEY - Participant has received wages on time.       Yes       No       N/A         11. Participant can access their supervisor at the worksite.       Yes       No       N/A         12. Participant has regular check-ins with worksite or access to worksite staff to understand assignments and tasks.       Yes       No       N/A         13. Participant feels supported by worksite staff.       Yes       No       N/A         14. PARTICIPANT 4 SURVEY - Participant has received wages on time.       Yes       No       N/A         15. Participant can access their supervisor at the worksite.       Yes       No       N/A                                                                                                    | Yes No N/A | csite staff.                                          | 9. Participant feels supported by work                                               |
| 11. Participant can access their supervisor at the worksite.       Yes       No       N/A         12. Participant has regular check-ins with worksite or access to worksite staff to understand assignments and tasks.       Yes       No       N/A         13. Participant feels supported by worksite staff.       Yes       No       N/A         14. PARTICIPANT 4 SURVEY - Participant has received wages on time.       Yes       No       N/A         15. Participant can access their supervisor at the worksite.       Yes       No       N/A                                                                                                    | Yes No N/A | nt has received wages on time.                        | 10. PARTICIPANT 3 SURVEY - Participan                                                |
| 12. Participant has regular check-ins with worksite or access to worksite staff to understand assignments and tasks.       Yes       No       N/A         13. Participant feels supported by worksite staff.       Yes       No       N/A         14. PARTICIPANT 4 SURVEY - Participant has received wages on time.       Yes       No       N/A         15. Participant can access their supervisor at the worksite.       Yes       No       N/A                                                                                                    | Yes No N/A | sor at the worksite.                                  | 11. Participant can access their supervis                                            |
| 13. Participant feels supported by worksite staff.     Yes     No     N/A       14. PARTICIPANT 4 SURVEY - Participant has received wages on time.     Yes     No     N/A       15. Participant can access their supervisor at the worksite.     Yes     No     N/A                                                                                                    | Yes No N/A | th worksite or access to worksite staff to understand | 12. Participant has regular check-ins wit<br>assignments and tasks.                  |
| 14. PARTICIPANT 4 SURVEY - Participant has received wages on time.     Yes     No     N/A       15. Participant can access their supervisor at the worksite.     Yes     No     N/A                                                                                                    | Yes No N/A | csite staff.                                          | 13. Participant feels supported by work                                              |
| 15. Participant can access their supervisor at the worksite. Yes No N/A                                                                                                    | Yes No N/A | nt has received wages on time.                        | 14. PARTICIPANT 4 SURVEY - Participan                                                |
|                                                                                                    | Yes No N/A | sor at the worksite.                                  | 15. Participant can access their supervis                                            |
| 16. Participant has regular check-ins with worksite or access to worksite staff to understand assignments and tasks.                                                                                                    | Yes No N/A | th worksite or access to worksite staff to understand | <ol> <li>Participant has regular check-ins wit<br/>assignments and tasks.</li> </ol> |

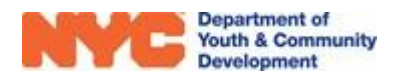

| RATI                | Details General Observa                                                                                      | Click here to view the<br>esponses to indicator by<br>their hierarchical order                                                                                   | Click here to view<br>responses to indica<br>the observation me                      | the<br>tor by<br>thod.                                                         |                               |
|---------------------|----------------------------------------------------------------------------------------------------|----------------------------------------------------------------------------------------------------|--------------------------------------------------------------------------------------|--------------------------------------------------------------------------------|-------------------------------|
| C                   | NVERALL RATING                                                                                               | Far Above Standard                                                                                                    |                                                                                      | 1                                                                              | 4/4                           |
|                     |                                                                                                    | Click here to view the                                                                                                    |                                                                                      |                                                                                |                               |
| #                   | Indicator                                                                                                    | Click here to view the<br>responses to indicators<br>by category.                                                                                                | Response                                                                             | Method                                                                         | ID                            |
| #<br>1.             | Indicator<br>Overall, participants are activ                                                                 | Click here to view the<br>responses to indicators<br>by category.                                                                                                | Response                                                                             | Method<br>Activity Observation                                                 | ID<br>PP5.1                   |
| #<br>1.<br>2.       | Indicator<br>Overall, participants are activ<br>Overall, program participants                                | Click here to view the<br>responses to indicators<br>by category.<br>ely engaged.<br>s and staff demonstrate positive and respectful relations                   | Response Above Standard Above Standard                                               | Method<br>Activity Observation<br>Activity Observation                         | ID<br>PP5.1<br>PP5.2          |
| #<br>1.<br>2.<br>3. | Indicator<br>Overall, participants are activ<br>Overall, program participants<br>Overall, program environmer | Click here to view the<br>responses to indicators<br>by category.<br>ely engaged.<br>and staff demonstrate positive and respectful relations<br>at is inclusive. | Response       Above Standard       ships.       Above Standard       Above Standard | Method<br>Activity Observation<br>Activity Observation<br>Activity Observation | ID<br>PP5.3<br>PP5.2<br>PP5.3 |

#### What is a Strategic Action Plan (SAP)?

Strategic Action Plans (SAPs) are a feature of the Evaluation and Monitoring System (EMS) that enables DYCD Program Managers to formally tell a provider that their service needs improvement. SAPs are not punitive and are often used to track follow-up action items for a provider after an evaluation. On the provider side, SAP action items can be responded to by a user with a Provider Program Director or Provider Admin DYCD Connect account.

#### **Completing the SAP Sub-Section**

A Strategic Action Plan is automatically created after an evaluation is locked in EMS, and a SAP triggering indicator receives a rating of No, Below Standard or Far Below Standard. A SAP contains a series of strategic action items, one per indicator which received the lower ratings.

| VL-051326 - SYEP FY23 Worksite Evaluation                              |                                     |                      |             |                   |             | Provider<br>Henry Street Settlement | Evaluation Del<br>6/24/2022 |
|------------------------------------------------------------------------|-------------------------------------|----------------------|-------------|-------------------|-------------|-------------------------------------|-----------------------------|
| EVALUATION INDI<br>Indicators Looked Looke                             | ICATORS<br>ed                       |                      | SAP<br>Open |                   | CAP<br>Open |                                     |                             |
| <sup>Jea</sup> Strategic Action Plan                                   |                                     |                      |             |                   |             | 🖺 SAVE                              | C RELOAD                    |
| Strategic Action Plan: SAP-011009                                      |                                     |                      |             |                   |             |                                     |                             |
| Initial CBO Response Due Date * Status  O7/08/2022                     |                                     |                      |             |                   |             |                                     |                             |
| Strategic Action Items                                                 |                                     |                      |             |                   |             |                                     |                             |
| 1. Timesheets have been completed correctly and kept according to DYC  | D rules and regulations.            | Response Required? * | v           | Status 🗎<br>Draft |             |                                     |                             |
| 2. Participants have access to adequate equipment, programs, and mater | rials to complete work assignments. | Response Required? * | ~           | Status ੇ<br>Draft |             |                                     |                             |
|                                                                        |                                     |                      |             |                   |             |                                     |                             |

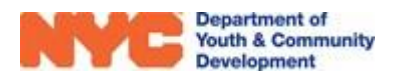

**Step 1:** Set the Initial CBO Response Due Date.

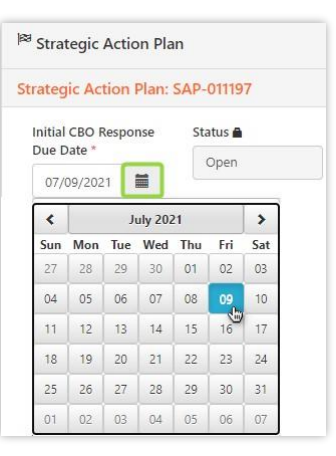

**Step 2:** Click into each strategic action item and add evaluator comments. Then click "Save" at the top right of the Strategic Action Plan table.

| <sup>198</sup> Strategic Action Plan                                  |                                 | Click here<br>and all da                                                        | to save any                                                               |
|-----------------------------------------------------------------------|---------------------------------|---------------------------------------------------------------------------------|---------------------------------------------------------------------------|
| Strategic Action Items                                                |                                 |                                                                                 |                                                                           |
| 1. Overall, participants are actively engaged.                        | Response Required? *            | Status 🖨                                                                        | You may choose to                                                         |
| You may choose to<br>not require a response<br>from the provider.     | No                              | No Follow Up                                                                    | escalate a Strategic<br>Action Item to a<br>Corrective Action Item        |
| O 2. Overall, program participants and staff demonstrate positive     | Response Required? *            | Status 🚔                                                                        | SAP Actions 🔻                                                             |
| Click here to view the action item details                            | Yes 🗸                           | Draft.                                                                          | Escalate to CAP                                                           |
| For each action item, you<br>must leave comments for<br>the provider. | This is a system generated comm | You may choose to<br>escalate a Strategic Action<br>Item to a Corrective Action |                                                                           |
|                                                                       | CBO Approach to Fix             |                                                                                 | Item if the issue is chronic<br>(documented for more than<br>six months)" |
|                                                                       | CBO Completion Date             |                                                                                 |                                                                           |
|                                                                       | =                               |                                                                                 |                                                                           |

Note: For each action item, an evaluator must indicate if a response is required from the provider and leave comments on the issue. After all action items have a response, the evaluator must send the evaluation to their supervisor for review.

#### What is a Corrective Action Plan (CAP)?

Corrective Action Plans (CAPs) are a feature of the Evaluation and Monitoring System (EMS) that enables DYCD Program Managers to formally tell a provider that their service needs major improvements. CAPs are punitive and may impact a provider's Performance Evaluation rating. On the provider side, CAP action items may be completed by a Provider Program Director or Provider Admin, but the Corrective Action plan must be signed and sent to DYCD by the executive director of the organization.

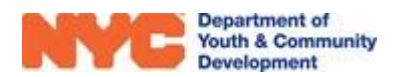

#### **Completing the Corrective Action Plan as an Evaluator**

A Corrective Action Plan is automatically created after an evaluation is locked in EMS, and a CAP triggering indicator receives a rating of No, Below Standard or Far Below Standard. A CAP contains one or more corrective action items, one per indicator which received the lower ratings.

**Step 1:** Set the Initial CBO Response Due Date.

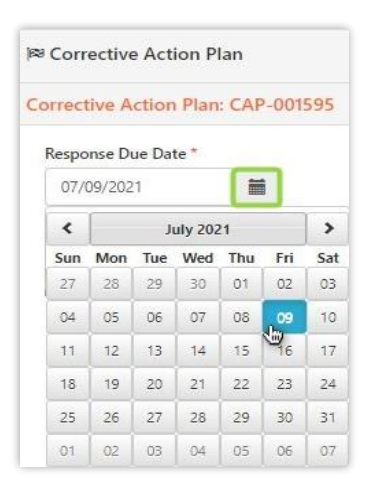

**Step 2:** Click into each corrective action item and add evaluator comments. Then, click "Save" at top right of the Strategic Action Plan table.

| 🕫 Corrective Actio                        | on Plan Click here data into                                                | to save your SAVE CRELOAD CAP REPORT              |
|-------------------------------------------|-----------------------------------------------------------------------------|---------------------------------------------------|
| Corrective Action                         | Items                                                                       |                                                   |
| O T. Test CA                              | AP indicator just for training purpose                                      | S Issue *                                         |
| minimize the short a sections of an actio | nize or<br>nswer<br>n item                                                  | This CAP is used for demonstration purposes only. |
|                                           | Click to type in a short<br>response to describe the<br>issue and requested | Requested Improvement *                           |
|                                           | improvement in these field                                                  | This CAP is used for demonstration purposes only. |
|                                           |                                                                             |                                                   |

Note: For each action item, an evaluator must indicate if a response is required from the provider and leave comments on the issue. After all action items have a response, the evaluator must send the evaluation to their supervisor for review.

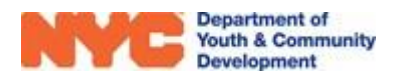

## Submitting the Evaluation to your Supervisor

After saving comments onto the SAP and CAP tables in their respective sections, navigate to the top of the page and click through Evaluator Actions>Send to Supervisor to forward the evaluation to your supervisor for review.

| ☐ SAVE 🛱 SAVE & CLOSE               | EVALUATOR ACTIONS * | EVALUATION REPORT | ല EMAIL A LINK                                     |                  |
|-------------------------------------|---------------------|-------------------|----------------------------------------------------|------------------|
| EVL-051514 - Test Eval for Training |                     |                   | Workscope<br>99243-Cornerstone-10/1/2020-6/30/2021 | Provider<br>CBO1 |

### What Happens After Submitting an Evaluations?

After an evaluation is submitted, it is reviewed by the supervisor. Upon review, it may be sent back to the evaluator for modification before final approval and sending it to the CBO. If sent back, then the evaluator may review the internal communication sections for feedback and modify the evaluation.

| EVL-051326 - SYEP                                                                                                    | FY23 Worksite Evaluation                                                                                                    |                                                                   |                                                                                                    |                                                |                                                                                                    |                               | Henry Street Settlement 6/24                                                                                                    |
|----------------------------------------------------------------------------------------------------|----------------------------------------------------------------------------------------------------|-------------------------------------------------------------------|----------------------------------------------------------------------------------------------------|------------------------------------------------|----------------------------------------------------------------------------------------------------|-------------------------------|----------------------------------------------------------------------------------------------------|
| EVALUATION<br>Approved & Sent to C                                                                                                    | 20                                                                                                    | INDICATORS<br>Locked                                              |                                                                                                    | SAP<br>Approved & Sent to CBO                  |                                                                                                    | CAP<br>Approved & Sent to CBO |                                                                                                    |
| valuation Information<br>initiation Id<br>valuation Name *<br>conder *<br>conder *<br>conder Name *<br>conder Name *<br>conde | POL-651356     STOP PD2 Workster Frahausten     Warge     Store Settlement     Warge     Oro Demand     Benete     Unamounced     Add Fine Street Brooklyn,11208 | hushatton Status<br>Employer*<br>Face liner*<br>Faceluation Date* | Approved & Sent to C00  FVC Department of Social Society (20)  AVX Department of Social Society (20)  AVX Department of Society (20)  AVX Department of Society (20)  AVX Department of Society (20)  AVX Department | 1 Price Stree 1<br>Twohastione approved.<br>OK | TOTAL NUMBER OF INDI<br>Total number of unit choices and the<br>association of the state of the<br>association of the state of the state of the<br>association of the state of the state of the state of the<br>association of the state of the state of the state of the<br>association of the state of the state of the state of the<br>association of the state of the state of the state of the<br>association of the state of the state of the state of the<br>association of the state of the state of the state of the<br>association of the state of the state of the state of the<br>association of the state of the state of the state of the<br>association of the state of the state of the state of the<br>association of the state of the state of the state of the<br>association of the state of the state of the<br>association of the state of the state of the state of the<br>association of the state of the state of the state of the<br>association of the state of the state of the state of the<br>association of the state of the state of the state of the state of the<br>association of the state of the state of the state of the<br>association of the state of the state of the state of the state of the<br>association of the state of the state of the state of the state of the<br>association of the state of the state of the sta | ADMINISTRATION                | OVERALL RATING<br>The Beine Standard<br>A Denoise Standard<br>PROGRAM PRACTICE<br>PROGRAM PRACTICE<br>SERVICE QUALITY<br>Above Standard |

After the evaluation is sent to the CBO, the CBO will respond by providing a response plan to any received SAPs and/or CAPs. Both the evaluator & supervisor must review their response plan and decide to either approve the plan or send it back to the CBO for a more appropriate response.

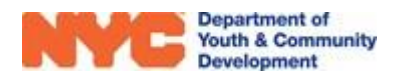

# **DYCD Connect Help Center**

If you have questions or concerns, please **submit a help request** to the **DYCD Connect Help Center**. You may reach the Help Center direct from the banner at the top of DYCD Connect by clicking on the question mark, as shown below.

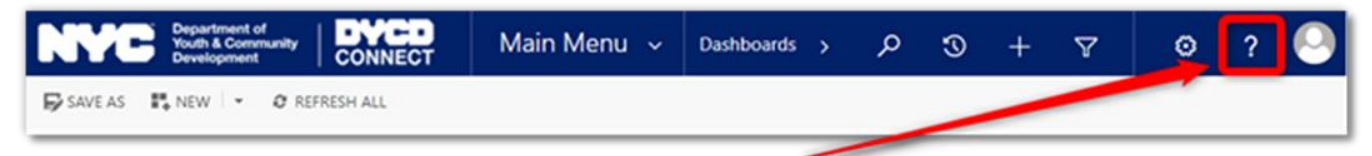

Alternatively, you may submit a request through the <u>Help Center</u> on the DYCD Connect homepage.

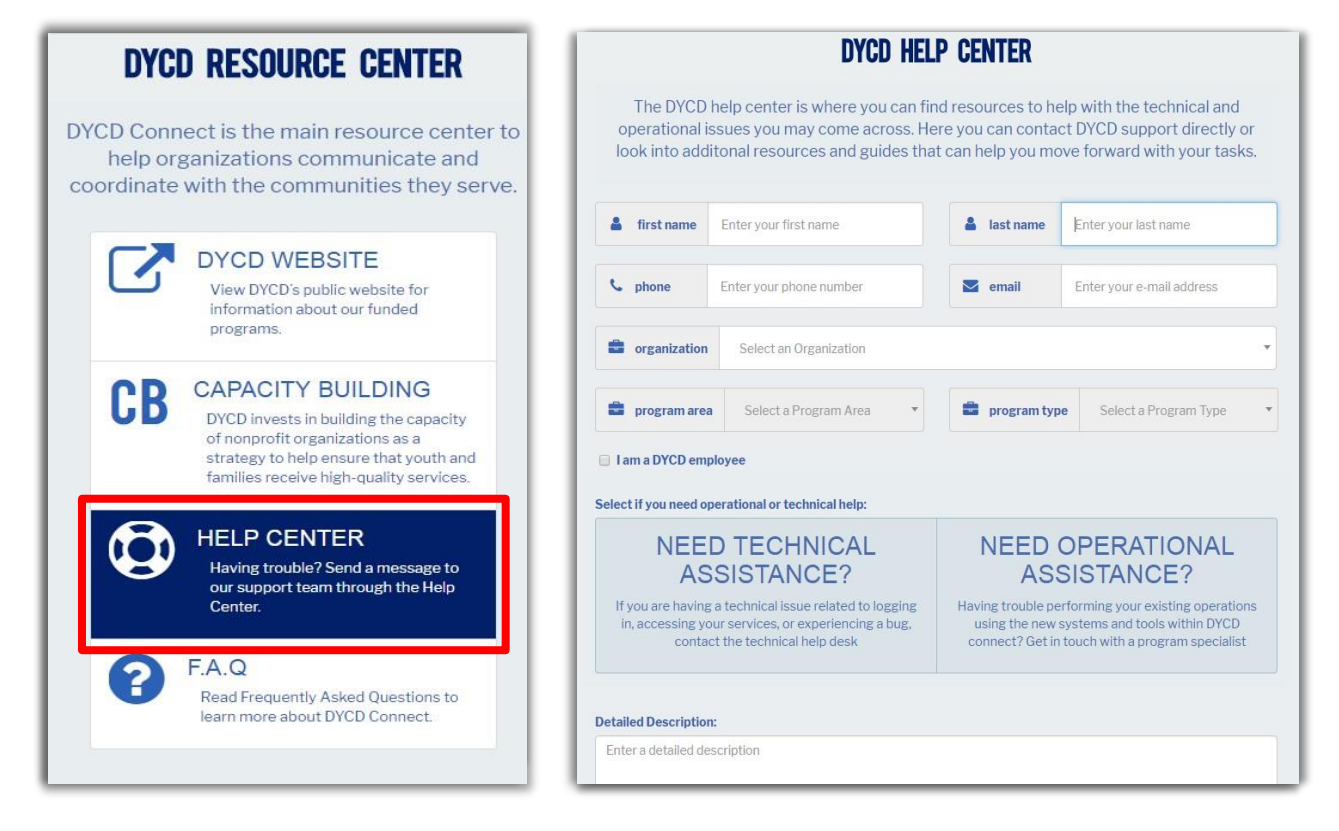

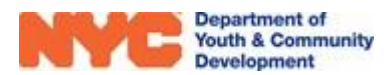